## 個人マイページ ログインから試験結果閲覧まで

1.ログインページで、ID とパスワードを入力し、「ログイン」ボタンを押します。

| 🗃 フォトマスター検定                                                                                          |
|----------------------------------------------------------------------------------------------------|
| ● ログイン                                                                                               |
| ログインID・パスワードを入力し、「ログイン」ボタンを押して<br>下さい。<br>※マイページへのログインにはアカウントが必要です。<br>◆ アカウントをお持ちでない方はこちらよりご登録ください。 |
| ログイン                                                                                                 |
| 💊 は必須項目です。                                                                                           |
| ログインID<br>【半角英数字4から9文字】<br>(ユーザー登録時にメールにて連絡済みのログインID)                                                |
| バスワード<br>【半角英数字6から10文字】<br>(ユーザー登録時に設定したパスワード)                                                       |
| 日グインID・パスワードを忘れた方はこちら                                                                                |
| ログイン・シ                                                                                               |

2.マイページトップが開きます。

右上のメニュー「≡」を押します。

| フォトマスター検定                                             |
|-------------------------------------------------------|
| マイページ/トップ                                             |
| マイページでは、受験申込やユーザー情報の変更を行うことができま<br>す。                 |
| お知らせ                                                  |
| 第二回の受験申込期間は20二年8月1日~20二年9月二日です。                       |
| 受験票ダウンロード 受験票のダウンロード期間は2011年11月<br>01日~2011年11月11日です。 |
| 出力環境が無い場合のプリントについて<br>C 受験申込                          |

3.メニューリストが開きます。

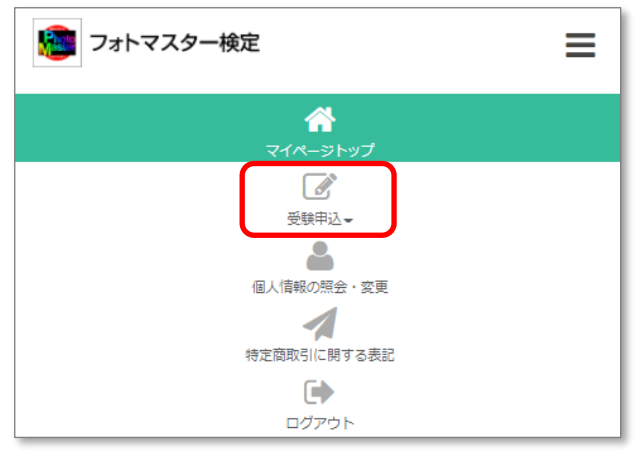

## 4.「受験申込」を押します。

| 🧱 フォトマスター検定                             | ≡ |
|-----------------------------------------|---|
| く<br>マイページトップ<br>「<br>受験申込 <del>、</del> |   |
| ②受験申込                                   |   |
| ¥受験申込内容の照会                              |   |
| 國試験結果                                   |   |
| 個人情報の照会・変更                              |   |
| 特定商取引に開する表記                             |   |
| <b>ロ</b> グアウト                           |   |

5.「受験申込」内メニューが開きます。

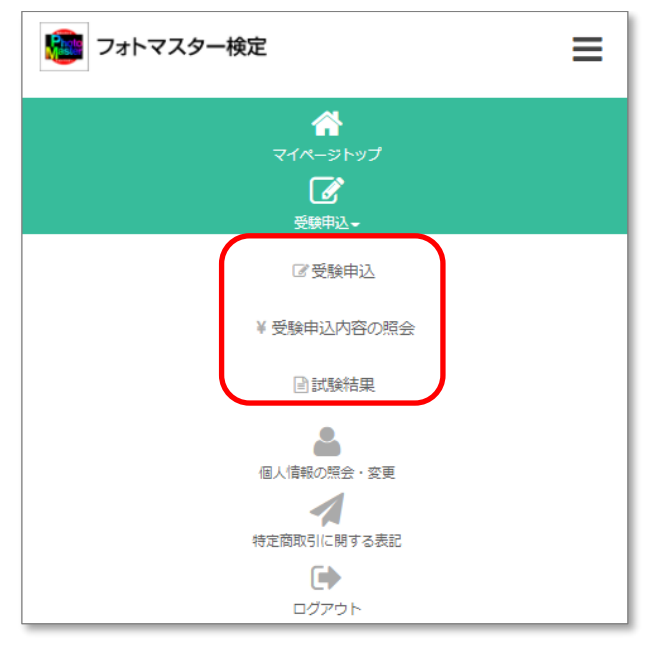

## 6.「試験結果」を押します。

| フォトマスター検定 三                                       |
|---------------------------------------------------|
| <b>谷</b><br>マイページトップ<br><b>ご</b><br>受験申込 <b>-</b> |
| ☞ 受験申込                                            |
| ₩受験申込内容の照会                                        |
| 副試験結果                                             |
| 個人情報の短金・変更                                        |
| 特定商取引に関する表記                                       |
| <b>ビア</b><br>ログアウト                                |

7.「試験結果」ページが開きます。

| 🥶 フォトマスター検定 📃 |      |               |         |     |  |  |
|---------------|------|---------------|---------|-----|--|--|
| マイページ/試験結果    |      |               |         |     |  |  |
| 受験級           |      |               |         |     |  |  |
|               | 申込番号 | 受験情報          | 受験番号    | 合否  |  |  |
|               |      | フォトマスター検定 準1級 |         | 不合格 |  |  |
|               |      | フォトマスター検定 2級  | ******* | 合格  |  |  |
|               |      |               |         |     |  |  |
| 過去履歴          |      |               |         |     |  |  |
|               | •    | (現行開催回)       |         |     |  |  |

表示されないときは画面を更新してください。